## Procédure pour générer une **Clé universelle KEYDIY**

## Avec un Smartphone et le KD-X2

## 💡 Avant de commencer

- Assurez-vous que l'appareil KD-X2 est allumé et connecté en Bluetooth® à votre Smartphone
- Assurez-vous que vous avez effectué les dernières mises-à-jour de votre application.

## 🔽 PAS-A-PAS

- 1. Ouvrez l'application **Mobile KD** sur votre Smartpthone Android ou IOS.
- 2. Cliquez sur "Télécommande Fonction" (parfois "fonctions de la télécommande")
- 3. Cliquez sur "Générer Télécommande".
- 4. Cliquez sur "Veuillez saisir les mots-clés".
- 5. Taper les Mots-clés proposés dans votre Espace Keyfirst + dans le champ de recherche.
- 6. Sélectionnez l'encodage correspondant.
- 7. Branchez l'appareil KD-X2 au circuit
- 8. Cliquez sur Générer
- 9. Sélectionnez "Génération via cable" (ou Wired Generation)

| 09:23I ♥<br>Kechercher Télécommande v<br>Rechercher ∨ 5K0-837-202-AD | SKODA   Skoda(202AD) 12–15 202AJ 202L 202H   434.42MHZ ASK   ID: R02796   Téléc   He   2024–01–05 16:49:39 |
|----------------------------------------------------------------------|----------------------------------------------------------------------------------------------------|
| 81996<br>89071-0D010<br>7n0837202h<br>Nettoyer                       | VW<br>5K0-837-202-AD<br>434.42MHZ ASK<br>ID: R00099<br>Téléc B SERIES<br>He 2024-01-05 16:49:39            |
| 5. Taper le <b>code</b> proposé par le                               | VW<br>Skoda(202AD) 12–15 202L 202H                                                                         |

support technique Keyfirst dans le champ de recherche.

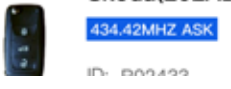

6. Sélectionner l'encodage correspondant.

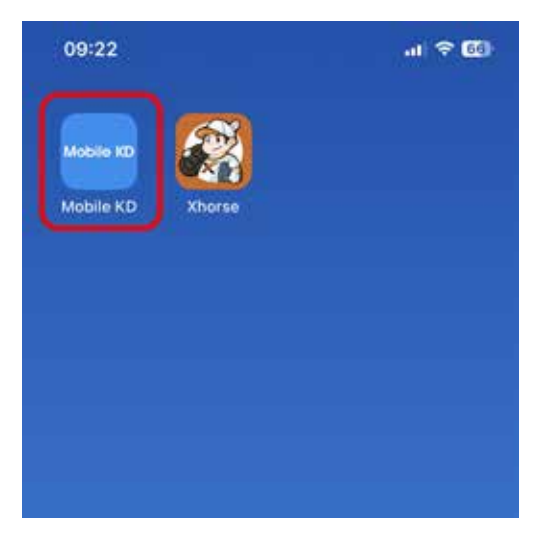

1. Ouvrez l'application MOBILE KD sur votre smartphone

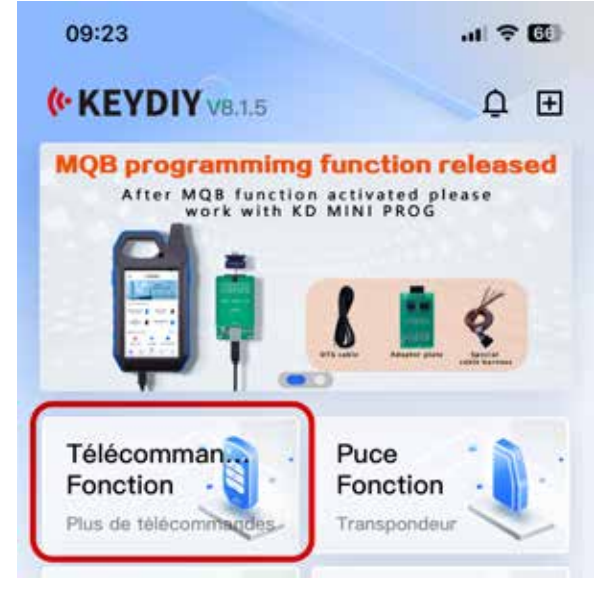

2. Cliquez sur Télécommande Fonction

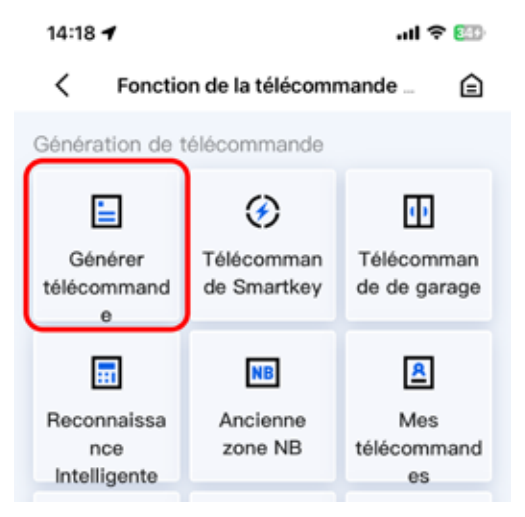

3. Cliquer sur générer télécommande.

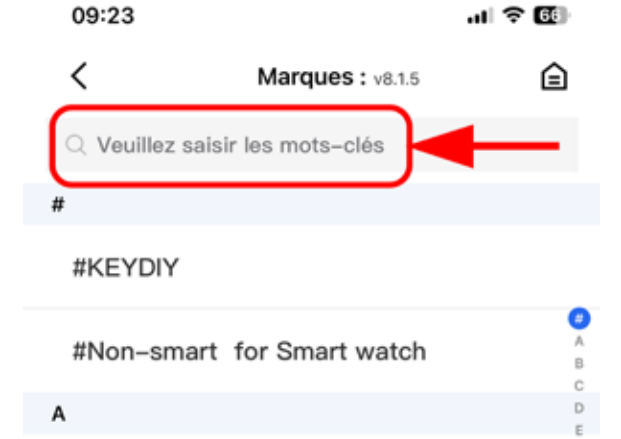

ACURA

ACTEDMADVET

4. Cliquez sur le champ de recherche.

G Н

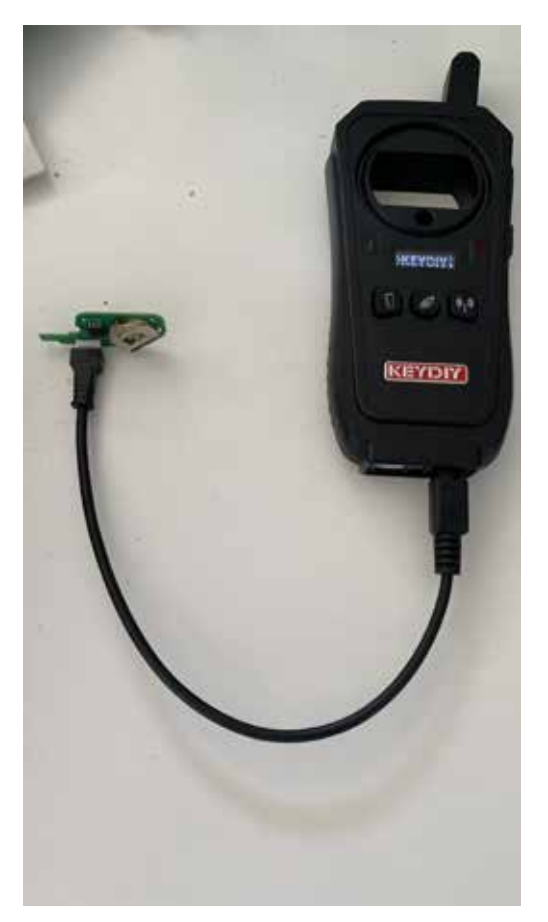

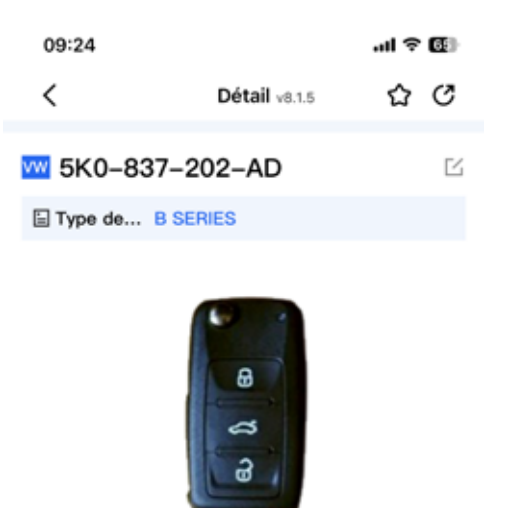

I Autres caractéristiques : ID R00099 Fréquence 434.42MHZ ASK Dat

7. Brancher le circuit imprimé sans pile au KD-X2.

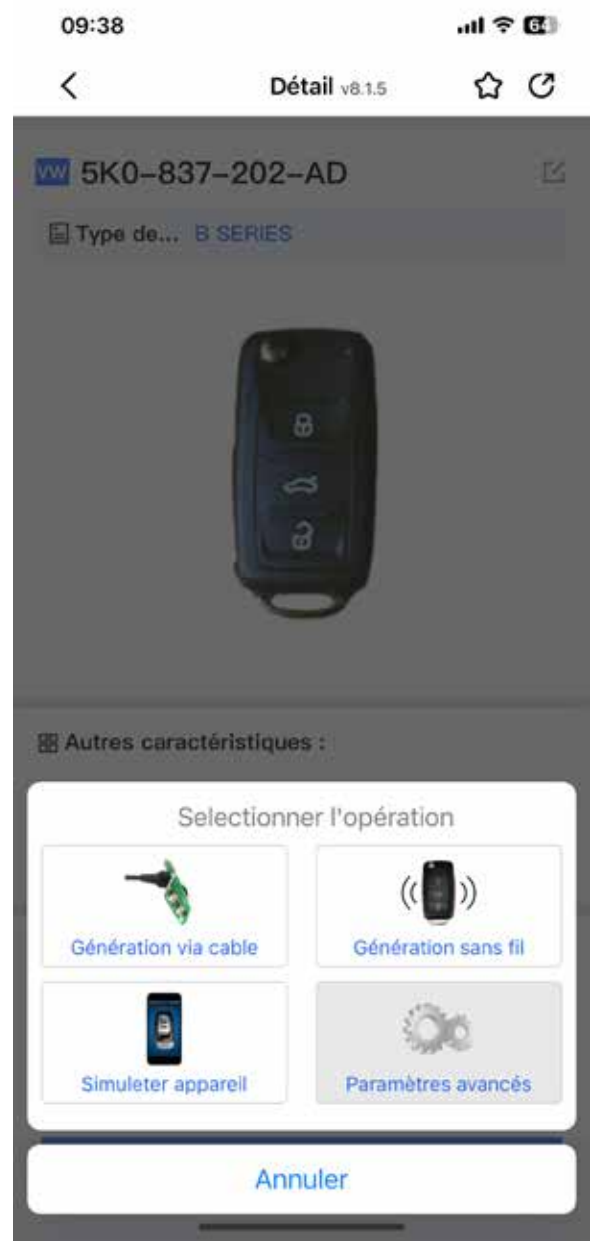

9. Cliquer sur Génération via câble

| Plus 🗸                                                |  |  |
|-------------------------------------------------------|--|--|
| OE Number is 5K0837202Q/5K0837202AD<br>Transponder is |  |  |
| E Description publique                                |  |  |
| Date de 2024-01-05 16:49:39                           |  |  |

8. Cliquer sur Générer

Générer